## How To Obtain Your Student Card

To print your student card, the college requires a passport style photograph. (Please note that any photos submitted alongside applications are used during the application process only. The college requires an additional photo for student identification use).

Please follow the steps below which allow you to take your own Student Identification Photo. Students can take this photo using a SmartPhone or Desktop/Laptop.

## From a SmartPhone (Android or IPhone)

Install the 'PowerApps' application (icon below) to your smartphone from the Play Store on android phones or Apple Store on Iphones.

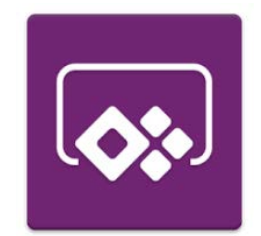

PowerApps may require access to certain information and applications on your phone, including your camera. Please ensure that you accept these access requirements.

The first time you log into PowerApps, you will be required to sign in with your NCI email account. (Your NCI email account will take the form of x followed by your student number @ncirl.ie, for example x12345678@student.ncirl.ie).

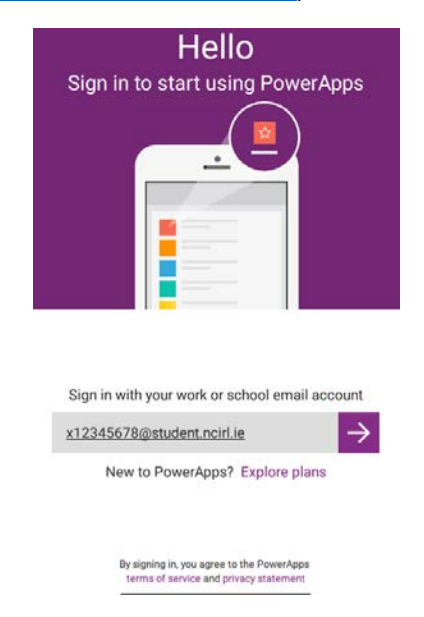

You will be brought to the NCI PowerApps page where you will be asked to enter your network password. (You must have followed the steps to reset your NCI network password before accessing the NCI Profile Picture homepage. Steps on how to reset your password have been sent to registered students).

| PowerApps                                |
|------------------------------------------|
| Nation<br>College<br>Irelar              |
| Sign in with your organizational account |
| x12345678@student.ncin.ie                |
| Sign in                                  |
| © 2013 Microsoft Contact_HelpDesk        |

Upon signing in, you will reach the PowerApps homepage. Please click on the blue camera icon titled "My NCI Profile Picture"

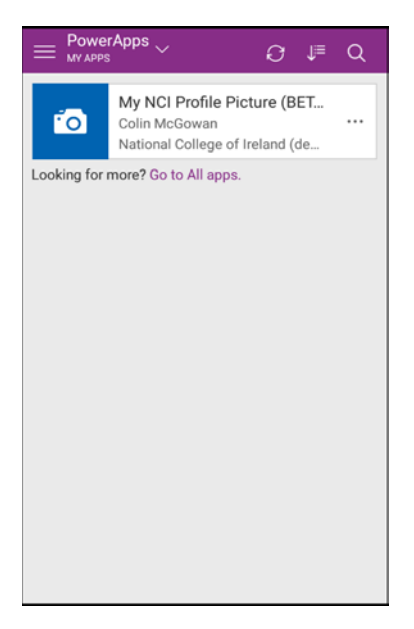

To upload your photo, you must allow the app permission to use the camera on your phone. You will be prompted to allow this permission.

| Almos<br>My NCI P<br>permissio | t there<br>rofile Picture (BETA) needs your<br>on to use: |
|--------------------------------|-----------------------------------------------------------|
| 0                              | Camera                                                    |
|                                |                                                           |
|                                |                                                           |
|                                |                                                           |
|                                |                                                           |
|                                |                                                           |
|                                | Allow Don't Allow                                         |

You will now be brought to the My NCI Profile Picture homepage. Please use the camera on this page to take your student identification photo. Prior to taking your photo, please consult the Student ID Photo Guidelines document (photos which are not in line with these guidelines will not be accepted). Once you are happy with your photo, please tick the box agreeing to the usage of your image as described in NCI's Data Protection Policy and then press submit.

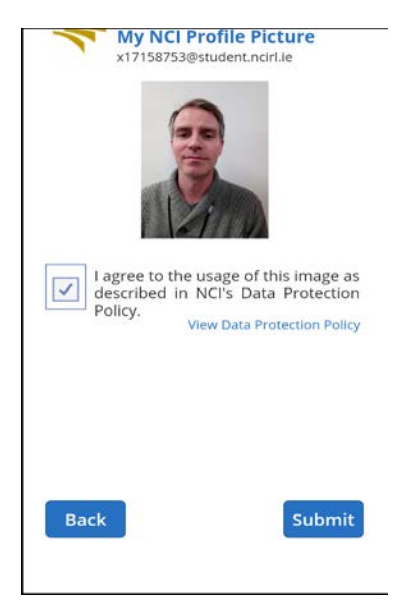

Your photo will now be sent for approval by the Admissions Office. You will receive confirmation of whether your photo has been approved or rejected, were you will be asked to retake your photo again. Please note that following the submission of your photo, you will not have the opportunity to submit a new photograph. Following submission, all approved student photographs are final.

## From a Desktop or Laptop

Please be aware that your desktop or laptop should have access to a camera (if not please consult the How-To Guide for SmartPhones).

 Log into <u>Office 365 (https://login.microsoftonline.com</u>). You will be required to sign in with your NCI email account. (Your NCI email account will take the form of x followed by your student number @ncirl.ie, for example <u>x12345678@student.ncirl.ie</u>).

|                                       | → Bentified by Veria C × P <sup>3</sup> Sign in | ×                                        | n + ¤ |
|---------------------------------------|-------------------------------------------------|------------------------------------------|-------|
|                                       |                                                 | 1 Office 365                             |       |
| age .                                 |                                                 | Sign in with your organizational account |       |
| Connect بواندل<br>Werbinden ave       | Palan                                           | Password                                 |       |
| 1 1 1 1 1 1 1 1 1 1 1 1 1 1 1 1 1 1 1 |                                                 | Keep me signed in                        |       |
|                                       |                                                 | Sign in                                  |       |
| AND AND A                             | Repl                                            |                                          |       |
|                                       |                                                 |                                          |       |
| 7. 6 6                                |                                                 |                                          |       |
|                                       |                                                 |                                          |       |
|                                       |                                                 |                                          |       |
|                                       |                                                 | © 2013 Microsoft Legal Privacy Feedback  | -     |

You will be brought to the NCI Office 365 sign in page where you will be asked to enter your network password. (You must have followed the steps to reset your NCI network password before accessing the NCI Profile Picture homepage. Steps on how to reset your password have been sent to registered students).

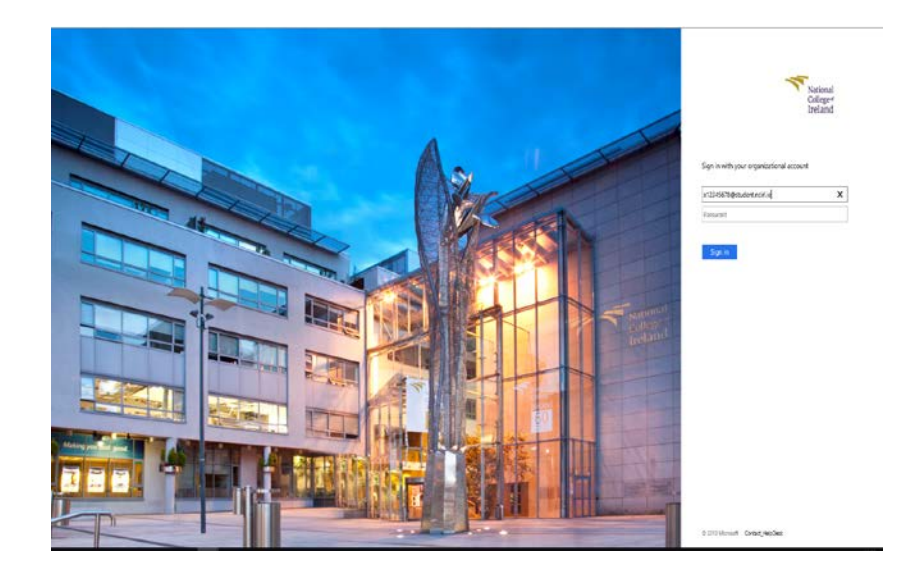

Once you have logged into Office 365, all available apps will be displayed. Please select the PowerApps icon.

| Office 36     | 5                 |            |                |          |          |            |            | 🗳 🔅 ?             |
|---------------|-------------------|------------|----------------|----------|----------|------------|------------|-------------------|
|               |                   |            |                |          |          |            | ± 14       | stall Office 2016 |
| Cood          | more              | lina       |                |          |          |            |            | Other installs    |
| Good          | morr              | ling,      |                |          |          |            |            |                   |
| Search online | e documents       |            |                | <u>م</u> |          |            |            |                   |
|               |                   |            |                |          |          |            |            |                   |
| Use the onl   | ine apps          |            |                |          |          |            |            |                   |
| <b>Ø</b> 2    |                   | <u>2</u> 4 | y≑             |          |          | 5          | ň.         | ⊳                 |
| Mail          | Calendar          | People     | Yammer         | Newsfeed | OneDrive | SharePoint | Planner    | Dynamics 365      |
|               | <b>F</b>          | 2          | D              | ve       | w 🗉      | ×          | PE         | NB                |
| Tasks         | Power BI          | Engagement | Delve          | Video    | Word     | Excel      | PowerPoint | OneNote           |
| 5             | (a)<br>Security & | <b>P</b>   | Dynamics 365   | 品        | Ô        | <b>A</b> ≱ |            |                   |
| Sway          | Compliance        | PowerApps  | for Financials | Flow     | Store    | Admin      |            |                   |
|               |                   |            |                |          |          |            |            |                   |
|               |                   |            |                |          |          |            |            |                   |
|               |                   |            |                |          |          |            |            |                   |
| PowerApps     |                   |            |                |          |          |            |            |                   |
| owerApps      |                   |            |                |          |          |            |            |                   |

Or click the top left hand-side on the Office 365 apps icon and display the dropdown menu of applications. Please click the PowerApps icon.

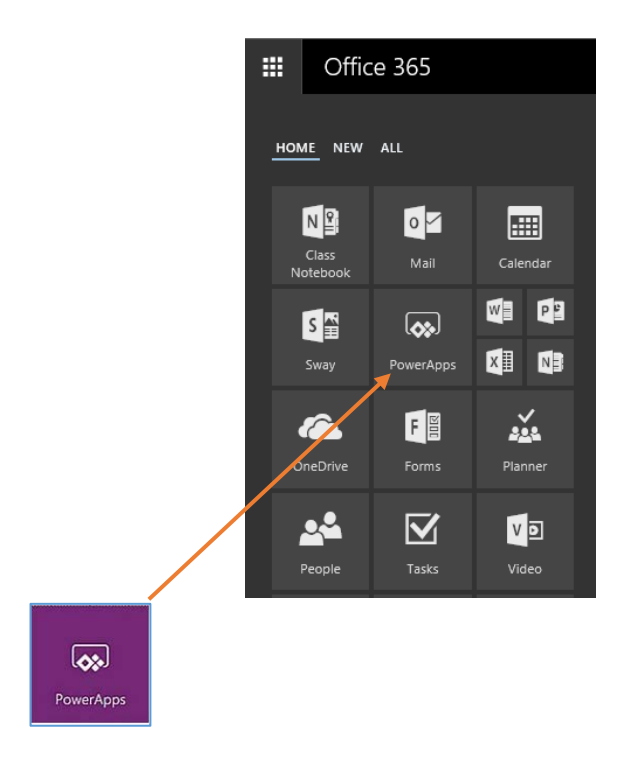

On the PowerApps homepage, please click on the blue camera icon titled "My NCI Profile Picture"

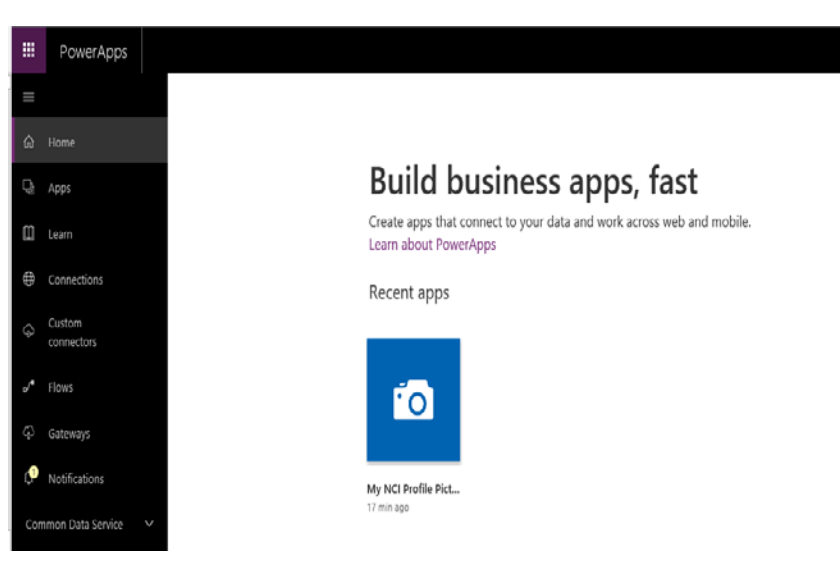

You will be brought to the My NCI Profile Picture Homepage. Please use the camera in this page to take your student card identification photo. Prior to taking your photo, please consult the Student ID Photo Guidelines document (photos which are not in line with these guidelines will not be accepted). Once you are happy with your photo, please tick the box agreeing to the usage of your image as described in NCI's Data Protection Policy and then press submit.

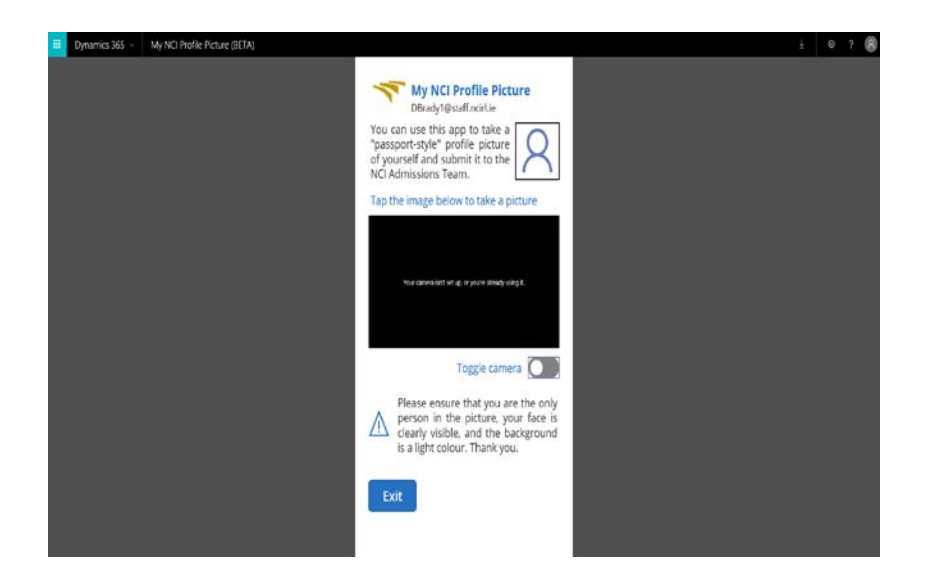

- Your photo will now be sent for approval by the Admissions Office. You will receive confirmation of whether your photo has been approved approved or rejected, were you will be asked to retake your photo again. Please note that following the submission of your photo, you will not have the opportunity to submit a new photograph. Following submission, all approved student photographs are final.
- Students unable to submit their photos via the NCI Profile Picture app are invited to attend registration to collect their student card.